### Инструкция для прохождения демоверсий вступительных испытании

1. Открыть интернет-браузер и перейти по следующему адресу:

https://moodle-et.surgu.ru/login/index.php

2. На открытой странице сайта нажать на кнопку "Создать учетную запись":

|              | адрес электронной почты              |
|--------------|--------------------------------------|
| Пароль       |                                      |
| Вхол         |                                      |
| Блод         |                                      |
| абыли паролі | 5?                                   |
|              |                                      |
| Войти с и    | спользованием учетной записи         |
|              | <b>G</b> Университетская почта СурГУ |
|              |                                      |
|              | <b>-</b> · · · · ·                   |
|              |                                      |
| Зы в пер     | вый раз на нашем сайте?              |

3. Заполнить все необходимые поля и нажать на кнопку "Создать мой новый аккаунт":

| demotest                                                                                   |                                                                                                    |
|--------------------------------------------------------------------------------------------|----------------------------------------------------------------------------------------------------|
| Тароль должен содержать си<br>строчных букв - не менее 1, п<br>специальных символов, таких | мволов - не менее 8, цифр - не менее 1<br>рописных букв - не менее 1, не менее 1<br>как *, - или #. |
| Тароль                                                                                     |                                                                                                    |
| •••••                                                                                      |                                                                                                    |
| Адрес электронной почты ዐ                                                                  |                                                                                                    |
| demotest@surgu.ru                                                                          |                                                                                                    |
| Адрес электронной почты (еш                                                                | це раз) 🌗                                                                                           |
| demotest@surgu.ru                                                                          |                                                                                                    |
| Фамилия                                                                                    |                                                                                                    |
| Иванов                                                                                     |                                                                                                    |
| Лмя 🟮                                                                                      |                                                                                                    |
| Иван                                                                                       |                                                                                                    |
| ород                                                                                       |                                                                                                    |
| -1                                                                                         |                                                                                                    |
| Сургут                                                                                     |                                                                                                    |
| Сургут                                                                                     |                                                                                                    |

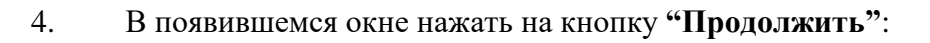

| Ссл            | рГУ                                | В начало                                               |                              |                                          |                       |                                        |                       |                 | Ø                                   | Русский (ru) 🗸 | Вход   |
|----------------|------------------------------------|--------------------------------------------------------|------------------------------|------------------------------------------|-----------------------|----------------------------------------|-----------------------|-----------------|-------------------------------------|----------------|--------|
| B              | вступ                              | ительны                                                | е испы                       | тания С                                  | урГ                   | у                                      |                       |                 |                                     |                |        |
| На<br>ин<br>ад | а указанн<br>нструкция<br>1министр | ный Вами адрес эл<br>ями для завершен<br>атором сайта. | тектронной г<br>ния регистра | точты ( <b>demote</b><br>ции. Если у вас | <b>st@su</b><br>появя | <b>rgu.ru</b> ) было с<br>пся проблемь | отправле<br>I с регис | ено пі<br>траци | исьмо с простыи<br>ией, свяжитесь с | ии             |        |
|                |                                    |                                                        |                              | Π                                        | родолу                | кить                                   |                       |                 |                                     |                |        |
| 5.             | На эл                              | іектронную                                             | почту,                       | которую                                  | вы                    | указали                                | при                   | рег             | тистрации,                          | должно         | прийти |
| письмо         | о с пер                            | сональной                                              | ссылкой                      | для подт                                 | верж                  | кдения ва                              | шей у                 | учет            | ной запис                           | и:             |        |
|                |                                    |                                                        | Вступит                      | ельные исп                               | ытан                  | ния СурГУ:                             |                       | æ               |                                     |                |        |

| подтверждение учетной записи                                                                                                    |  |  |  |  |  |  |  |
|----------------------------------------------------------------------------------------------------|--|--|--|--|--|--|--|
| Входящие ×                                                                                                    |  |  |  |  |  |  |  |
|                                                                                                    |  |  |  |  |  |  |  |
| Admin User (отправлено через 12:52 (О минут назад) ☆ ↔ :<br>кому: мне ◄                                                                                                    |  |  |  |  |  |  |  |
| Здравствуйте!                                                                                                    |  |  |  |  |  |  |  |
| На сайте «Вступительные испытания СурГУ» был запрос на создание<br>учетной записи с указанием Вашего адреса электронной почты.                                                                                         |  |  |  |  |  |  |  |
| Для подтверждения новой учетной записи пройдите по следующему адресу:                                                                                                    |  |  |  |  |  |  |  |
| https://moodle-et.surgu.ru/login/confirm.php?data=OTRCUihcyNFgZ2m/demotest                                                                                                    |  |  |  |  |  |  |  |
| В большинстве почтовых программ этот адрес должен выглядеть как синяя<br>ссылка, на которую достаточно нажать. Если это не сработает, просто<br>скопируйте адрес и вставьте его в адресную строку в верхней части окна |  |  |  |  |  |  |  |
| вашего браузера.                                                                                                    |  |  |  |  |  |  |  |
| Если потребуется помощь, свяжитесь с администратором сайта                                                                                                    |  |  |  |  |  |  |  |
| Admin User                                                                                                    |  |  |  |  |  |  |  |

6. Перейдя по ссылке из письма, убедившись в том, что регистрация подтверждена нажать на кнопку **"Продолжить"**:

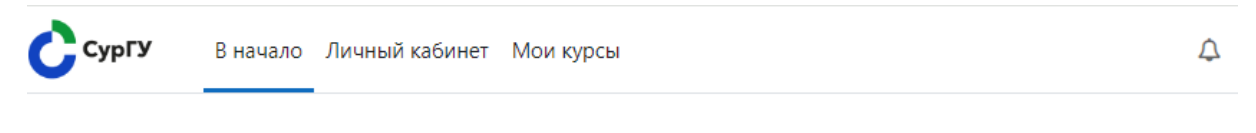

Вступительные испытания СурГУ

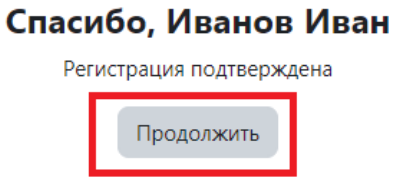

7. После этого перейдите на главную страницу сайта, на которой отображены категории курсов (кнопка "В начало"). Нажав на раскрывающийся список, выбираем необходимую категорию (на примере выбрана категория "Для поступающих на базе среднего профессионального образования (СПО)"):

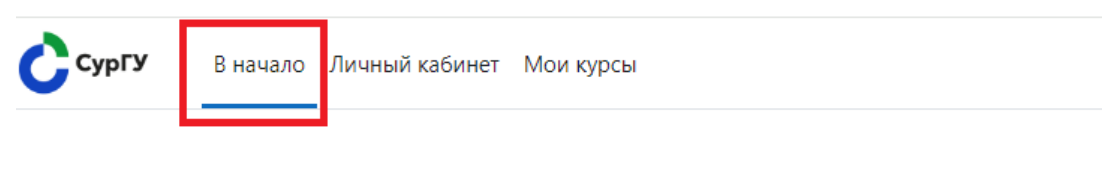

## Вступительные испытания СурГУ

## Курсы

Демо-версия вступительных испытаний

Для поступающих на базе среднего профессионального образования (СПО)

💱 Географическая картина мира 🖈

💱 Общая физика 🖈

💱 Математика в инженерном деле 🔊

💱 Основы анатомии человека 📣

💱 Основы финансовой грамотности 🌒

💱 Информационные технологии 🖈

8. Далее выбираем необходимый курс, например, "Географическая картина мира" и нажимаем на кнопку **"Записаться на курс"**:

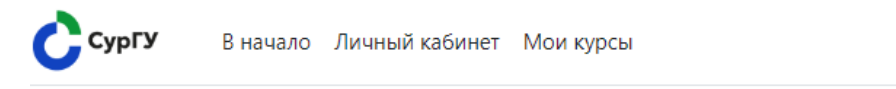

# Географическая картина мира Настройка зачисления на курс

Географическая картина мира 🔊

#### Самостоятельная запись (Абитуриент)

Кодовое слово не требуется.

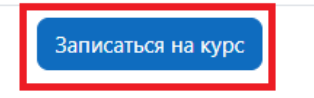

9. После успешной записи на курс можно перейти в тест, нажав на кнопку **"Вступительное испытание "Наименование курса"**:

| Çc | <b>урГУ</b> В начало Личный кабинет Мои курсы                                   | ¢ |  |  |  |  |
|----|---------------------------------------------------------------------------------|---|--|--|--|--|
|    | <b>Географическая картина мира</b><br>Курс Участники Дополнительно <del>у</del> |   |  |  |  |  |
|    | Вы записаны на курс.                                                            | × |  |  |  |  |
|    | ∨ Общее                                                                         |   |  |  |  |  |
|    |                                                                                 |   |  |  |  |  |
|    | Вступительное испытание "Географическая картина мира"                           |   |  |  |  |  |
|    | Сбъявления                                                                      |   |  |  |  |  |

### 10. Для прохождения тестирования нажмите на кнопку "Попытка теста":

| Ċcy | <b>рГУ</b> В начало                | Личный кабинет                        | Мои курсы                       |                                              | ¢                         |
|-----|------------------------------------|---------------------------------------|---------------------------------|----------------------------------------------|---------------------------|
|     | Географическая ка<br>Вступ<br>мира | ртина мира / Вступ<br>ИТЕЛЬНОЕ  <br>" | ительное испытание <sup>и</sup> | Географическая картин<br>" <b>Географиче</b> | на мира"<br>еская картина |
| [   | Попытка теста                      |                                       |                                 |                                              |                           |
|     | Разрешено попыто                   | к: 1                                  |                                 |                                              |                           |

Ограничение по времени: 1 ч. 40 мин.